Bu doküman Android işletim sistemi olan cep telefonlarına .net uzantılı e-posta hesabının nasıl tanımlanacağını tarif emektedir.

Cep telefonlarınızda öncelikle

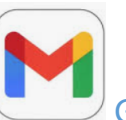

Gmail uygulaması yüklü olmalıdır.

Eğer uygulama cep telefonunuzda yer almıyor ise öncelikle Play Store uygulamasından Gmail uygulamasını cep telefonunuza indirmeniz gerekmektedir.

Eğer Google Play Store Uygulaması da çalışmıyor ise cep telefonunuz da herhangi bir kullanıcı hesabı bulunmamaktadır. Bu durumda öncelikle cep telefonunuza bir kullanıcı hesap eklemeniz gerekmektedir.

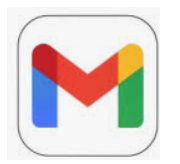

Cep telefonunuzda yukarıdaki Gmail uygulaması yer alıyor ise e-posta hesabınızın kurulumuna başlayabiliriz.

Lütfen aşağıdaki adımları sırası ile dikkatli bir şekilde takip ediniz.

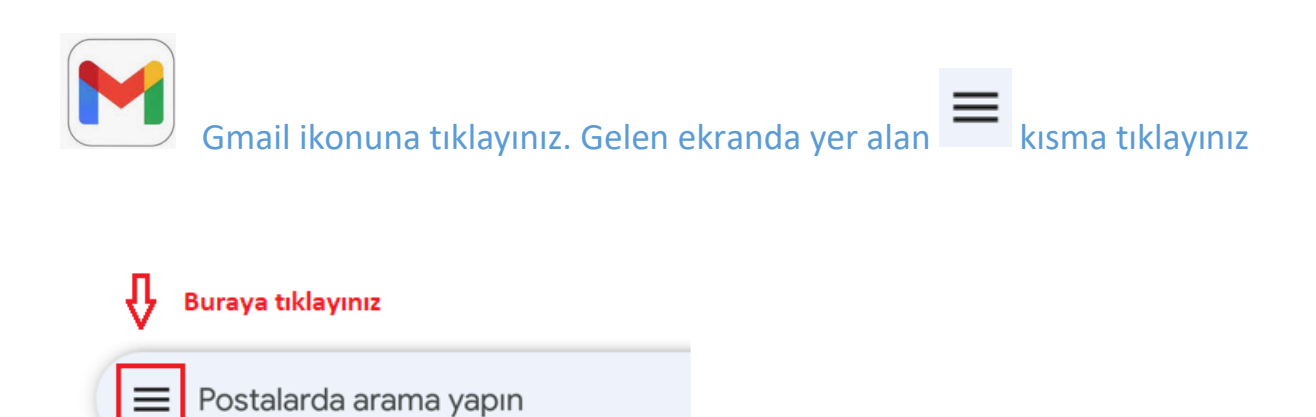

| Aç | ılan el   | kranın alt kısmındaki    | ٤         | Ayarlar   | üzerine tıklayınız |
|----|-----------|--------------------------|-----------|-----------|--------------------|
|    | ⊳         | Gönderildi               |           |           |                    |
|    | Ð         | Planlanan                |           |           |                    |
|    |           | Giden Kutusu             |           |           |                    |
|    | ۵         | Taslaklar                |           |           |                    |
|    | $\square$ | Tüm postalar             |           |           |                    |
|    | 0         | Spam                     |           |           |                    |
|    | Ū         | Çöp Kutusu               |           |           |                    |
|    |           | Gönderilmiş Öğeler       |           |           |                    |
|    |           | Önemsiz Elektronik Posta |           |           |                    |
|    | Goog      | le uygulamaları          |           |           |                    |
|    |           | Takvim                   |           |           |                    |
|    | 0         | Kişiler                  |           |           |                    |
|    | ٢         | Ayarlar Ayarlar          | üzerine t | ıklayınız |                    |
|    |           |                          |           |           |                    |

Hesap ekle

ye tıklayınız

# Mobil Cihazlara .net uzantılı e-posta hesabi kurulumu ← Ayarlar : Genel ayarlar Hesap ekle Buraya tiklayınız E-posta kurulumu sayfasındaki 🎽 Diğer üzerine tıklayınız Μ E-posta kurulumu G Google 0 Outlook, Hotmail ve Live Yahoo $\sim$ 82 Exchange ve Office 365 $\sim$ Diğer

E-posta adresinizi belirtilen yere yazınız

#### Μ

#### E-posta adresinizi ekleyin

E-posta adresinizi girin erdem.yalcin@bireyseltanitim.net

adiniz.soyadiniz@bireyseltanitim.net şeklinde e-posta adresinizi yazınız.

Bu örnekte Erdem Yalçın isimli Test kullanıcımız için

erdem.yalcin@bireyseltanitim.net şeklinde giriş yapılmıştır.

|                                                                     | e-posta daresinizi yazıp<br>SONRAKİ butonuna tıklayınız                                                                               |  |  |  |  |  |
|---------------------------------------------------------------------|----------------------------------------------------------------------------------------------------|--|--|--|--|--|
| MANUEL KURULUM                                                      | SONRAKİ                                                                                                    |  |  |  |  |  |
| Bu sayfada hesap türünü                                             | seçmelisiniz                                                                                                    |  |  |  |  |  |
| Aşağıdaki seçeneklerden<br>gerekmektedir. Bu örnel<br>seçilmelidir. | Aşağıdaki seçeneklerden içinde <mark>IMAP</mark> yazanı seçmeniz<br>gerekmektedir. Bu örnekte Kişisel (IMAP erişimi)<br>seçilmelidir. |  |  |  |  |  |
| M                                                                   |                                                                                                    |  |  |  |  |  |
| erdem.yalcin@                                                       | erdem.yalcin@bireyseltanitim.net                                                                                                    |  |  |  |  |  |
| Bu hesabın türü nedir?                                              |                                                                                                    |  |  |  |  |  |
| Kişisel (POP3)                                                      |                                                                                                    |  |  |  |  |  |
| Kişisel (IMAP erişimi)                                              | 6                                                                                                    |  |  |  |  |  |

Μ

erdem.yalcin@bireyseltanitim.net

Şifre Buraya şifrenizi dikkalice giriniz.

SONRAKİ

#### M

erdem.yalcin@bireyseltanitim.net

Şifre 💿

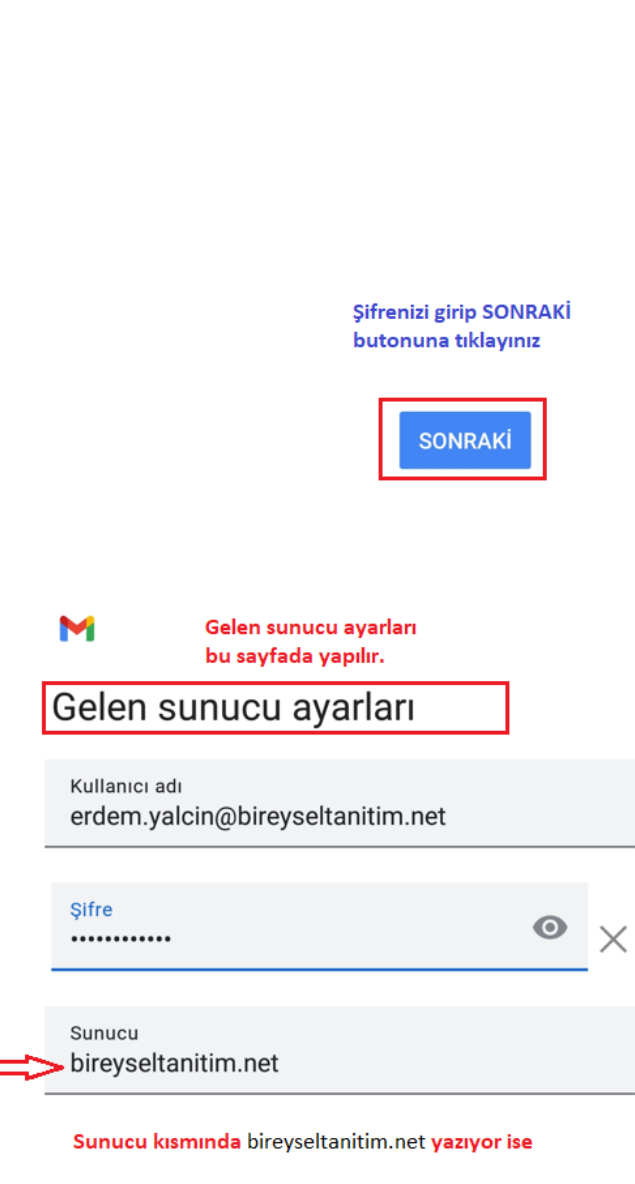

mail.bireyseltanitim.net şeklinde düzeltilir.

Μ

#### Gelen sunucu ayarları

Kullanıcı adı erdem.yalcin@bireyseltanitim.net

Şifre

• ×

Sunucu mail.bireyseltanitim.net

> Sunucu bilgisini düzeltip SONRAKİ butonuna tıklayınız

> > SONRAKİ

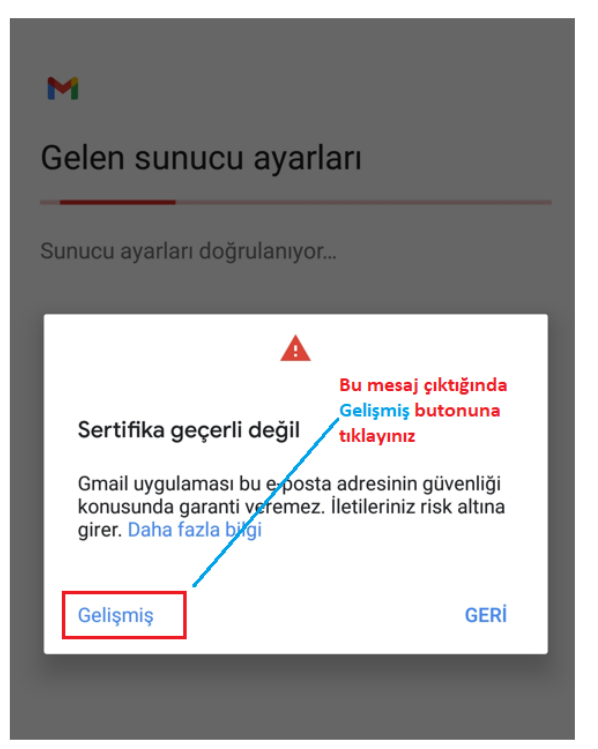

Sertifika bilgileri

eşleşmiyor

devam edin (güvenli değil).

Server CA

QMA4GA1UEBxMHU2FsZm9yZDEYMBYG

9w0BAQEFAAOCAQ8AMIIBCgKCAQEA

d+30HA6DH7LtD7xnOL3IzpaAhMxpwU

wW3fMWsCGiaaiYaJaHHWu9JiYp1HLN

Geçerlilik başlangıcı: Nis 29, 2021

Geçerlilik sonu: May 31, 2022

Bugünün tarihi: Kas 16, 2021

Konu: \*.natrohost.com

ekranı aşağı kaydırınız

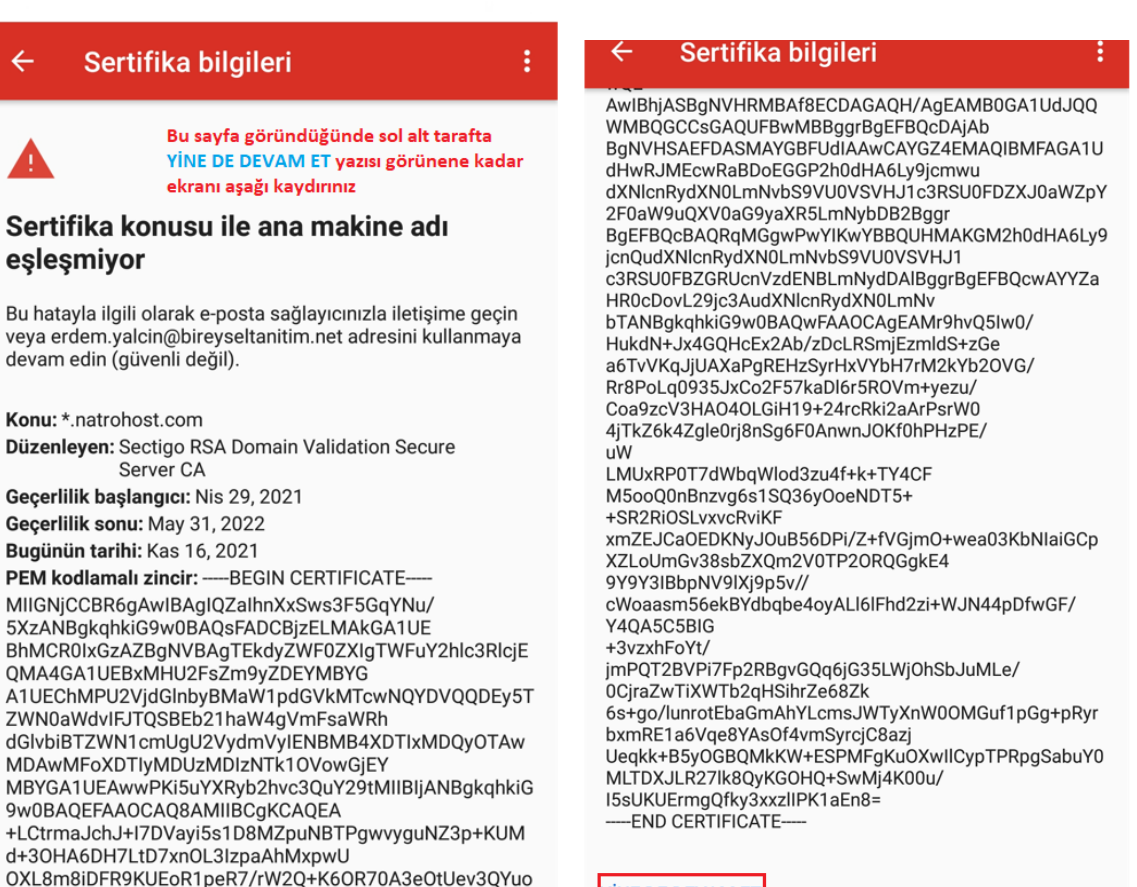

YİNE DE DEVAM ET

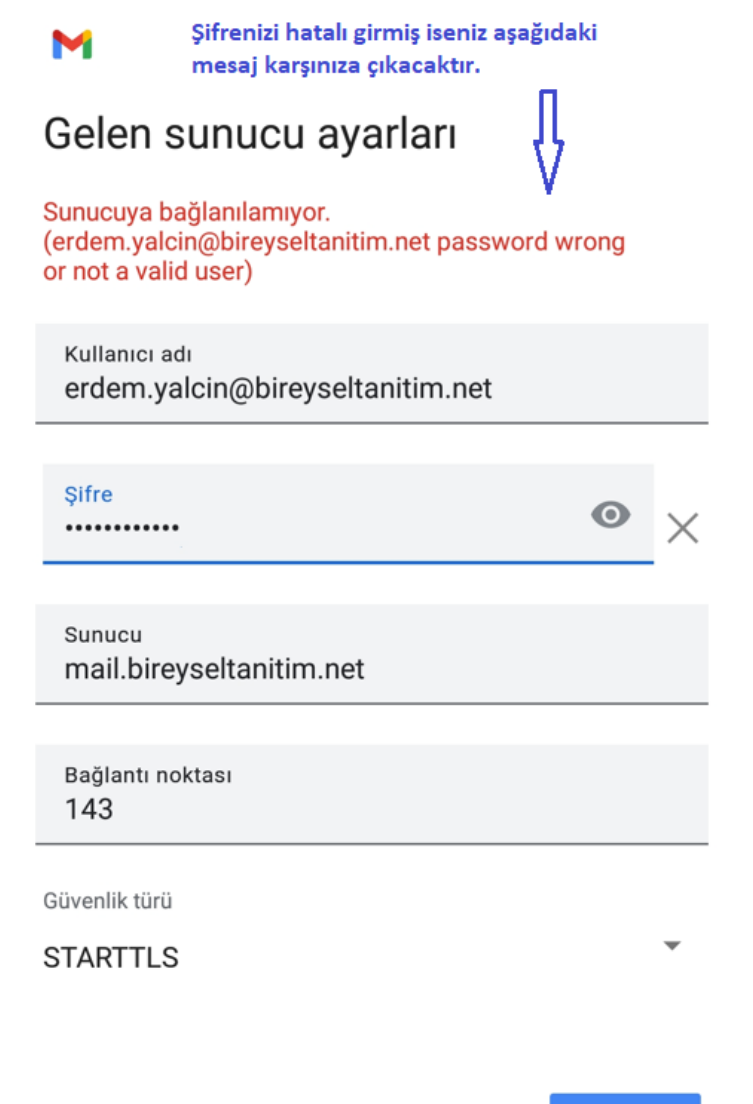

SONRAKİ

#### Giden sunucu ayarları bu sayfadan yapılır

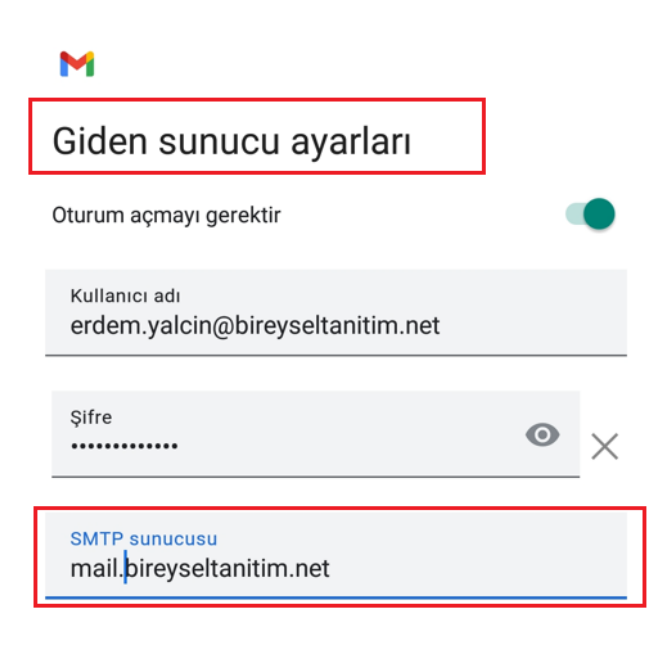

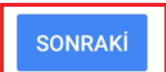

Μ

#### Hesap seçenekleri

Senkronizasyon sıklığı:

15 dakikada bir

E-posta geldiğinde bana bildir

Bu hesabın e-postalarını senk. et

 Kablosuz'a bağlandığında ekleri otomatik olarak indir

SONRAKİ

Μ

erdem.yalcin@bireyseltanitim.net

Hesap oluşturuluyor...

Tebrikler bu aşamaya gelmişseniz kurulumu başarıyla yapmışsınız demektir.

Son olarak e-posta hesabınızda gözükmesini istediğiniz şekilde Adınızı ve Soyadınız girip SONRAKİ butonuna tıklayınız ve kurulumu tamamlayınız.

#### Μ

Hesabınız ayarlandı ve e-posta gönderildi!

Hesap adı (isteğe bağlı) erdem.yalcin@bireyseltanitim.net

Adınız Erdem Yalçın (TEST)

Gönderilmiş iletilerde gösterilecek

SONRAKİ

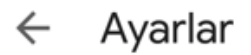

:

Genel ayarlar

erdem.yalcin@bireyseltanitim.net

Hesap ekle